How to Access Your Degree Works Audit through the Student Profile:

- To access the Student Profile, first log in to the <u>Suffolk Login Portal</u>
  - (sunysuffolk.edu/login)
- Click on the **Student Dashboard** tile. If you do not see it under Frequents, you can use the search box.

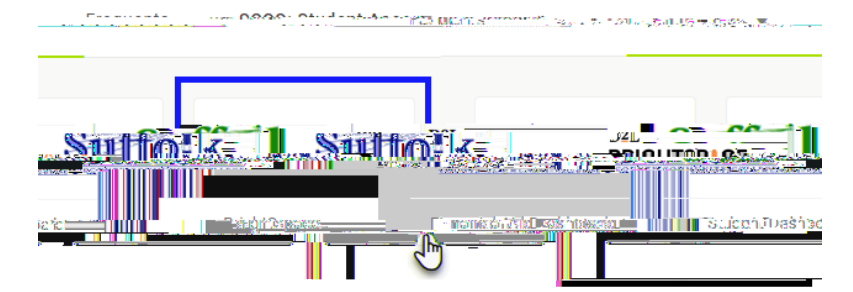

• Under Student Information, click on Student Profile.

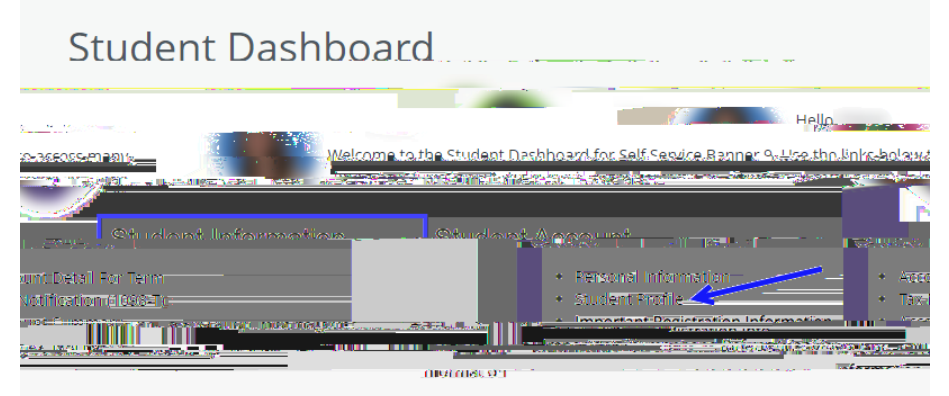

• In the Student Profile, select Degree Works.

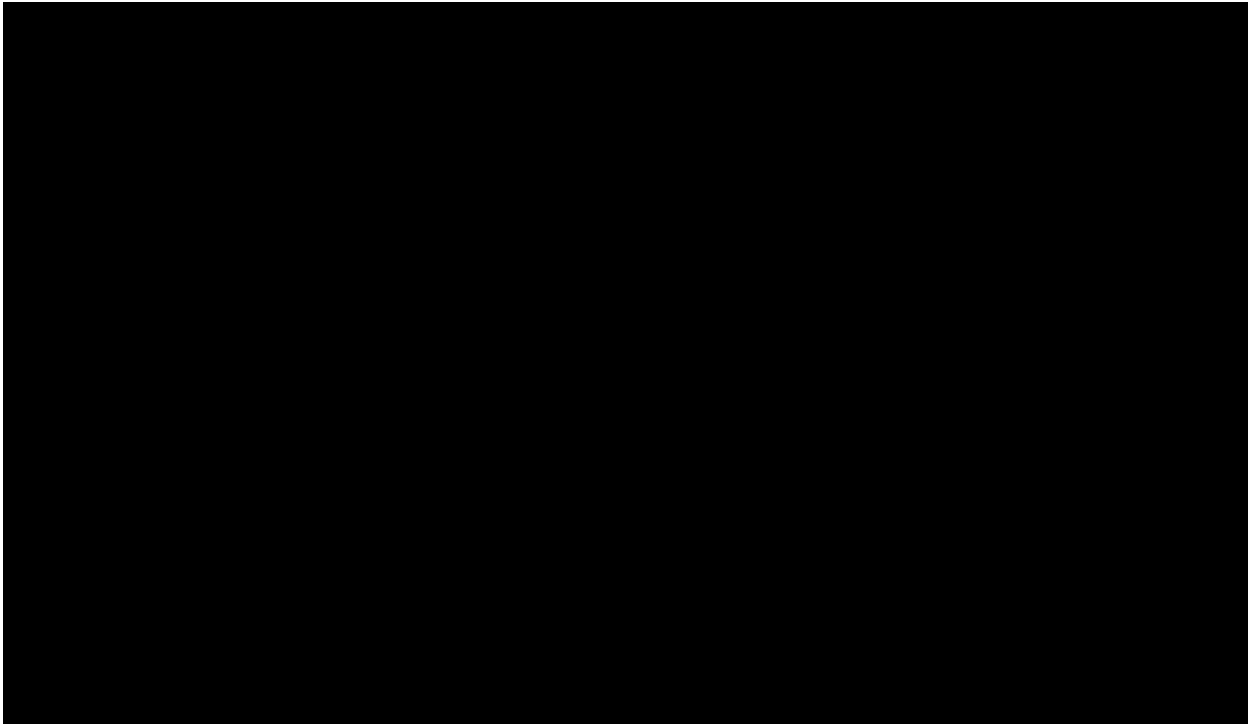